«Национальный открытый институт»

# РАЗРАБОТКА, ВНЕДРЕНИЕ И АДАПТАЦИЯ ПРОГРАММНОГО ОБЕСПЕЧЕНИЯ ОТРАСЛЕВОЙ НАПРАВЛЕННОСТИ (интегрированная среда VBA)

#### Методические указания к выполнению практических занятий

Рекомендовано Методической комиссией по качеству Национального открытого института для студентов, обучающихся по направлению 09.03.03 «Прикладная информатика»

> Санкт-Петербург 2016

Методические указания разработаны на основе рабочей программы "Прикладная информатика (по отраслям)" в соответствии с требованиями государственных образовательных стандартов среднего профессионального образования.

Практические задания выполняются студентами самостоятельно по индивидуальному варианту в интегрированной среде VBA. Методические указания предназначены для студентов специальности – 090205 Прикладная информатика (по отраслям).

#### УДК 519.2.06 (07) ББК 32.973

© Сибирев В.Н. 2016 © Рачева Н.В. 2016 © «Национальный открытый институт» 2016 © ИКЦ 2016

#### 1. Теоретические сведения

# Программирование в интегрированной среде VBA

Преимущество VisualBasicApplication (VBA) по отношению к другим программным средствам не только в простоте, но и в возможности использования всех готовых офисных приложений с многочисленным набором исполнительных функций [4]. Изучение основ языка VBA начинается на первом курсе в рамках дисциплины информатики, поэтому здесь приведены конкретные примеры для более углубленного знакомства со средой VBA [1,2].

#### Функции оперативного обмена информацией в среде VBA

#### Функция MsgBox

MsgBox(сообщение[,кнопки][,заголовок][, контекст])

На экран выводится диалоговое окно, содержащее сообщение, устанавливается режим ожидания нажатия кнопки пользователем, возвращается значение типа Integer.

#### Функция InputBox

InputBox(сообщение[, заголовок][, умолчание][, Хпоз][,Үпоз] [,файл справки, контекст])

На экран выводится диалоговое окно, содержащее сообщение и поле для ввода информации, устанавливается режим ожидания ввода текста пользователем или нажатие кнопки, возвращается значение типа String.

#### Пример:

Вычислить сумму значений элементов целочисленного одномерного массива из 10 элементов.

```
      Sub pr()

      Dim b(10) As Integer

      Dim s As Integer, i As Integer

      s=0

      For i= 1 To 10

      b(i) = InputBox("Введите число")

      s = s + Val(b(i))

      ' Val – функция преобразования типа переменной «символа –
```

число»

Next MsgBox (" Сумма=" & s ) End Sub

#### Объявление массивов

*Массив* – совокупность однотипных данных, размещенных под одним

именем в оперативной памяти. Доступ к отдельным элементам массива

выполняется по индексу (индексам, если массив - многомерный).

Индекс элемента указывается в круглых скобках после имени массива.

<u>Например:</u>

Massiv(1), Massiv(2), Massiv(7) являются 1-ым, 2-ым, 7-ым элементами

массива с именем Massiv.

**Dim**C(1 **To** 10) **AsInteger** 

В этой конструкции задается массив из 10 элементов, но индекс

элементов массива изменяется от 1 до 10.

**Dim** B(10, 10) **As Integer** 

Данная описательная конструкция указывает на двумерный массив

размерностью 11\*11.

#### Пользовательский интерфейс

(**IDE** – IntegratedDevelopmentEnvironment)

*Интерфейс* — это внешняя среда программного приложения, выполняющая связь (удобный доступ) к программному продукту, что гарантирует и его коммерческий успех.

Проектирование интерфейса для пользователя — процесс циклический. На этом этапе разработки программного приложения желательно чаще общаться с пользователями (заказчиками программного приложения) для выработки наиболее приемлемых по эффективности, удобству и внешнему виду интерфейсных решений.

4

В качестве стандарта (образца для "подражания") интерфейсных решений может служить любое из приложений MS — Word, Excel или другие. Под решениями подразумеваются дизайн форм, распределение элементов управления, их взаимное расположение.

Для написания исходного текста программы рекомендуется использовать текстовой редактор (как правило, совместимый с Word) встроенный в среду программирования, в данном случае, VBA. Основой является среды VBA транслятор интерпретирующей системы, его роль - перевод с языка VBA в двоичный код выполнения программы.

### Интегрированная среда разработки VBA

Для написания программных кодов в VisualBasic используется редактор кода. Чтобы его запустить, необходимо в окне **ProjectExplorer** установить курсор на форму (Userform) или на модуль (Models), для которого создается код, и выполнить одно из следующих действий:

в меню ~ View (Вид) выбрать команду ~ Code (Код);

из контекстного меню модуля выбрать команду ViewCode.

При выполнении любого из этих действий открывается окно редактирования (рис. 1), в котором можно набирать текст программы. Проектирование связи «пользователь – программный код» через Userform.

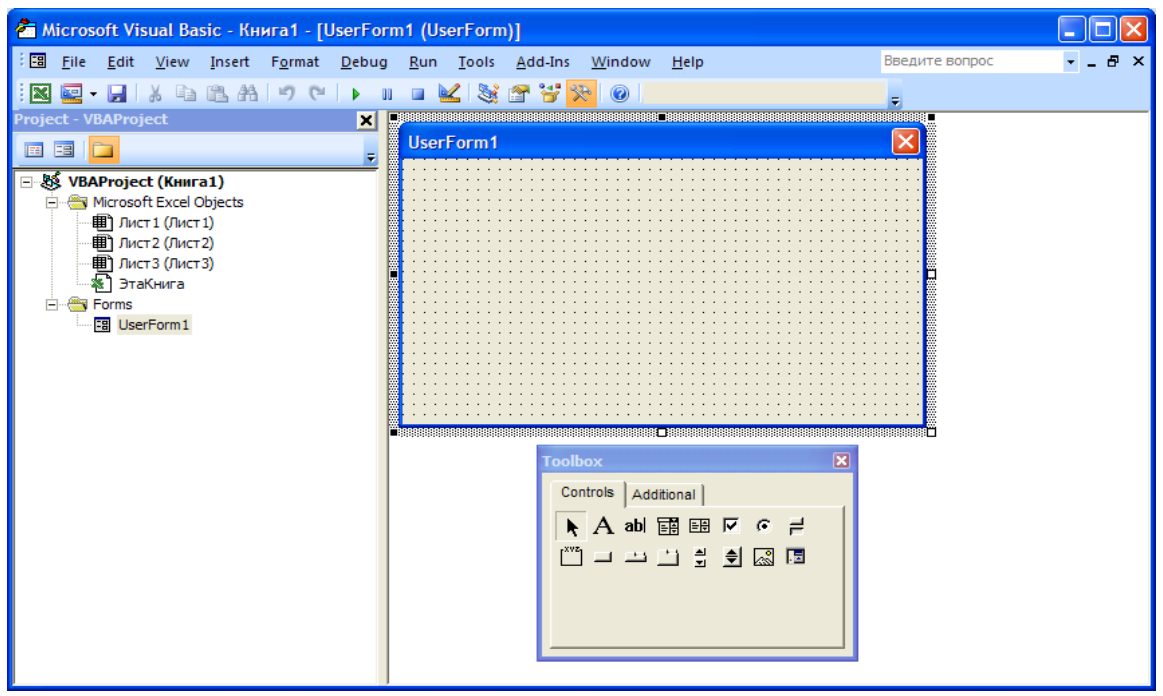

Рис.1. Создание формы с помощью инструментария ToolBox.

| Элементы<br>управления ToolBox            | Использование/Описание<br>ToolBox                                                                 |
|-------------------------------------------|---------------------------------------------------------------------------------------------------|
| Поле (EditBox)                            | Отображает данные и используется для ввода информации                                             |
| Надпись (Label)                           | Отображает неизменяемый текст в<br>формах, например, заголовки для других<br>элементов управления |
| Флажок<br>( <b>ChecкBox</b> )             | Позволяет задать значение "Истина" или<br>"Ложь"                                                  |
| Поле со<br>списком<br>( <b>ComboBox</b> ) | Используется либо для выбора нужного<br>элемента из списка, либо для ввода<br>значения в поле     |
| Список (ListBox)                          | Позволяет создать список, содержащий требуемые значения                                           |
| Кнопка<br>( <b>CommandButton</b> )        | Создает кнопку, при нажатии которой выполняется команда                                           |
| Переключатель<br>( <b>OptionButton</b> )  | Используется для предоставления<br>выбора одного варианта из многих                               |
| Рамка ( <b>Frame</b> )                    | Позволяет установить графическую или<br>функциональную группировку элементов<br>управления        |

# Визуальное проектирование пользовательского интерфейса

| Microsoft Visual Basic for Applications - UP_ИНЖЭКОН.xls |                               |            |      |                 |                          |                   |          |
|----------------------------------------------------------|-------------------------------|------------|------|-----------------|--------------------------|-------------------|----------|
| Eile Edit Vi                                             | ew Insert Format Debu         | a R        | un 1 | Tools Add-Ins   | Window He                | In Введите вопрос |          |
| : Euro Fore To                                           | W Do an AA we get             | 9 1        |      |                 | <u></u>                  |                   |          |
|                                                          |                               | <b>0</b> 0 | v    | 🚾 💐 🖼 🚊         | × 😮                      |                   | <b>-</b> |
| Project - VBAProje                                       | ct                            | ×          |      |                 |                          |                   |          |
|                                                          |                               | =          | -8   | ] UP_ИНЖЭКОН.xl | s - UserForm1            | (UserForm)        |          |
| + Solver (SO                                             | LVER.XLAM)                    |            |      | Пример          |                          |                   | <b>n</b> |
| 🗄 😹 VBAProjec                                            | t (FUNCRES.XLAM)              |            |      | пример          |                          |                   |          |
| 🖃 🍇 VBAProjec                                            | t (UP_ИНЖЭКОН.xls)            |            |      |                 |                          |                   |          |
| 🚊 🗁 🤤 Microso                                            | ft Excel Objects              |            |      |                 |                          |                   | ::       |
| Лис                                                      | т 1 (Лист 1)                  |            |      | Label 1         | ::::: <b></b> [          |                   | ::       |
| Лис                                                      | т2 (Данные)                   |            |      |                 |                          |                   | ::       |
| <u></u>                                                  | т3 (Расчеты)                  |            |      |                 |                          |                   | ::       |
| Эта                                                      | книга                         |            |      |                 |                          |                   | ::       |
|                                                          | rEcon                         |            |      |                 |                          |                   | ::       |
|                                                          | rEorm1                        |            |      |                 |                          |                   | ::       |
| a Use                                                    | rForm2                        |            |      | Command         | dButton 1                | Отменить          | ::       |
| E Modules                                                |                               |            |      |                 | t : : #t                 |                   | ::       |
|                                                          |                               |            |      |                 |                          |                   |          |
| Properties - Com                                         | mandButton2                   | 8          |      |                 |                          |                   |          |
| CommandButto                                             | n2 CommandButton              | -          |      |                 |                          |                   |          |
| Alphabetic   Cata                                        | oprized ]                     | _          |      |                 |                          |                   | ::       |
|                                                          |                               |            |      | <u></u>         | <u></u>                  |                   | ::       |
| (Name)                                                   | CommandButton2                |            |      |                 |                          |                   |          |
| Accelerator                                              | Ealao                         |            |      |                 |                          |                   |          |
| BackColor                                                | R 8H800000E8                  |            |      |                 |                          |                   |          |
| BackStyle                                                | 1 - fmBackStyleOpaque         |            |      |                 |                          |                   |          |
| Cancel                                                   | False                         |            |      | Too             | lbox                     | Σ                 | 3        |
| Caption                                                  | Отменить                      |            |      |                 |                          |                   | - i i    |
| ControlTipText                                           |                               |            |      | c               | ontrols                  |                   |          |
| Default                                                  | False                         |            |      |                 | A abl 🖬                  |                   |          |
| Enabled                                                  | True                          |            |      | -X1             |                          |                   |          |
| Font                                                     | Tahoma                        |            |      |                 | _ <u>_ </u> _ <u>_</u> _ |                   |          |
| Height                                                   | aH800000128                   |            |      |                 |                          |                   |          |
| HelpContextID                                            | 0                             |            |      |                 |                          |                   |          |
| Left                                                     | 138                           |            |      |                 |                          |                   |          |
| Locked                                                   | False                         |            |      |                 |                          |                   |          |
| MouseIcon                                                | (None)                        |            |      |                 |                          |                   |          |
| MousePointer                                             | 0 - fmMousePointerDefault     |            |      |                 |                          |                   |          |
| Picture                                                  | (None)                        |            |      |                 |                          |                   |          |
| PicturePosition                                          | 7 - fmPicturePositionAboveCen |            |      |                 |                          |                   |          |
| TabIndex                                                 | 3                             |            |      |                 |                          |                   |          |
| TabStop                                                  | True                          |            |      |                 |                          |                   |          |
| TakeFeetueOcclick                                        | True                          |            |      |                 |                          |                   |          |
|                                                          | 109                           | -          |      |                 |                          |                   |          |
|                                                          |                               |            |      |                 |                          |                   |          |
|                                                          |                               |            |      |                 |                          |                   |          |
|                                                          |                               |            |      |                 |                          |                   |          |

Рис.2. Пример проекта простой формы «пользователь – программный код».

Интерфейс должен быть интуитивно понятным. Желательно, чтобы все действия легко запоминались и не требовали утомительных процедур: выполнения дополнительных команд, лишних нажатий на кнопки, вызова промежуточных диалоговых окон.

Редактор **VBA** включает набор программных средств, которые значительно облегчает процесс кодирования. Эти средства выполняют анализ введенного текста и предлагают только допустимые типы данных, встроенные шаблоны процедур, функций и т.п.

Рассмотрен пример расчета суммы целых чисел. Данные размещены на рабочем листе с именем «Данные». Результат отображен на рабочем листе с именем «Расчеты» (см. рис.5). По команде «Выполнить» происходит запуск приведенного ниже программного кода.

```
Private Sub CommandButton1_Click()
Dim Mas(50), s As Single
Dim LD, LR As Object
Dim i, n As Integer
Set LD = Sheets("Данные")
Set LR = Sheets("Расчеты")
'п – количество элементов массива, но не более 50
n = TextBox2.Value
s = 0
For i = 1 To n
   Mas(i) = LD.Cells(2 + i, 2)
  s = s + Mas(i)
 Next i
 LR.Cells(3, 3) = s
 TextBox1.Value = s
MsgBox (" Расчет выполнен")
End Sub
```

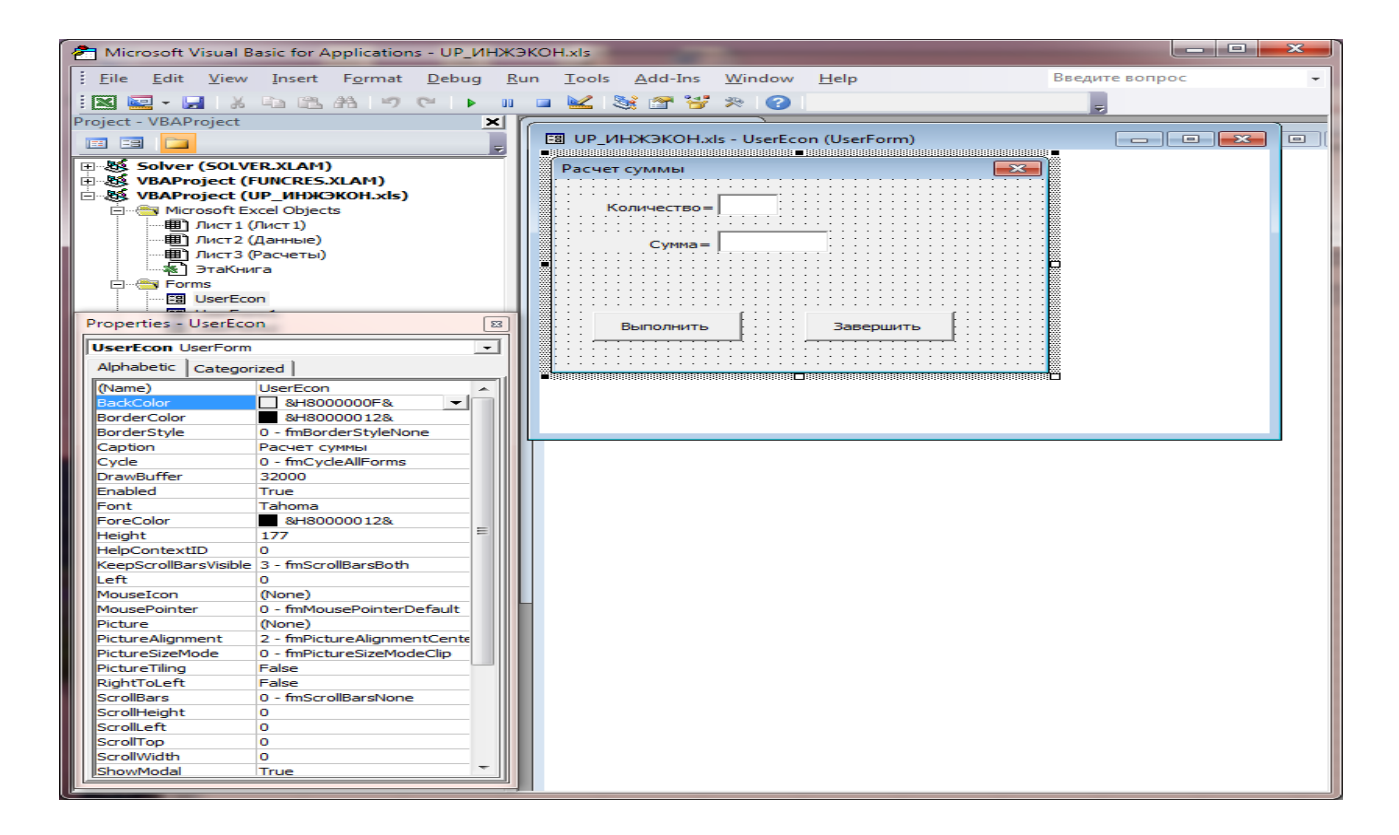

Рис. 3. Готовая форма « пользователь – программный код».

| 🗶 🔚 🤊 - 🕑      | • 🛆 🕊           | -                                        | UP_ИНЖЭ        | KOH.xls [Peж   | им совмест | имости   | ] - Mic | rosoft Ex       | cel     | -      |                        | x           |
|----------------|-----------------|------------------------------------------|----------------|----------------|------------|----------|---------|-----------------|---------|--------|------------------------|-------------|
| Файл Главн     | ная В           | ставка Р                                 | разметка ст    | раницы Ф       | ормулы     | Даннь    | a e     | Рецензир        | ование  | Вид    | ۔ 😮 ۵                  |             |
| A              | Arial Cyr       | - 10                                     | - =            |                | Общий      | <b>*</b> | A       | ¦на Вста        | авить * | Σ·Α    | r A                    |             |
| Вставить       | <u>л</u> х      | <u>4</u> •   A<br><u>()</u> • <u>A</u> • | A ≡            | ≡ ≡ œ<br>≇ ≫,• | ,00, 00    | ° 000    | Стили   | ∎т уда<br>Ш∎Фор | лить *  | Сортир | овка Найт<br>тр выдели | ии          |
| Буфер обмена 🕞 | U               | Јрифт                                    | Б Выр          | авнивание      | исло       | - Fai    |         | Яче             | йки     | Редакт | ирование               |             |
| K46            |                 | • (=                                     | f <sub>x</sub> |                |            |          |         |                 |         |        |                        | ~           |
| A              | В               | С                                        | D              | E              | F          | G        |         | Н               |         | J      | K                      |             |
| 1              |                 |                                          |                |                |            |          |         |                 |         |        |                        |             |
| 3              |                 |                                          |                |                |            |          |         |                 |         |        |                        |             |
| 4              | <b>.</b>        |                                          | 1              |                |            |          |         |                 |         |        |                        |             |
| 5              | Start           | program                                  | <u>ا</u>       |                |            |          |         |                 |         |        |                        |             |
| 7              |                 |                                          |                |                |            |          |         |                 |         |        |                        |             |
| 8              |                 |                                          |                |                |            |          |         |                 |         |        |                        |             |
| 9              |                 |                                          |                |                |            |          |         |                 |         |        |                        |             |
| 11             |                 |                                          |                |                |            |          |         |                 |         |        |                        |             |
| 12             |                 |                                          |                |                |            |          |         |                 |         |        |                        |             |
| 13             |                 |                                          |                |                |            |          |         |                 |         |        |                        |             |
| 14             |                 |                                          |                |                |            |          |         |                 |         |        |                        |             |
| 16             |                 |                                          |                |                |            |          |         |                 |         |        |                        |             |
| 17             |                 |                                          |                |                |            |          |         |                 |         |        |                        |             |
| 18             |                 |                                          |                |                |            |          |         |                 |         |        |                        |             |
| 20             |                 |                                          |                |                |            |          |         |                 |         |        |                        | -           |
| И • • И ЛИСТ   | г <b>1</b> Данн | ные / Расч                               | неты 🦯 🐮       | ·/             |            |          |         |                 | I       |        |                        | ▶ [         |
| Готово         |                 |                                          | _              |                |            | _        | _       |                 | 1       | 00% 🗩  | -0                     | + <u>;;</u> |

Рис.4. Запуск по команде Run (F5).

| X 🚽 🛛 - 🕑                  | - \Lambda 省   =                                 | UP_ИНЖЭК                         | OH.xls [Режим                                         | и совмести | імости] - Мі        | crosoft Excel                                                                                                    |                                          |                                          | ×        |
|----------------------------|-------------------------------------------------|----------------------------------|-------------------------------------------------------|------------|---------------------|----------------------------------------------------------------------------------------------------|------------------------------------------|------------------------------------------|----------|
| Файл Главн                 | ая Вставка                                      | Разметка стр                     | аницы Фо                                              | рмулы      | Данные              | Рецензирование                                                                                                    | Вид                                      | a 🕜 — 🗗                                  | 23       |
| Вставить<br>Буфер обмена Б | Arial Cyr — — — — — — — — — — — — — — — — — — — | 10 • ≡<br>А́ а́<br>А́ а́<br>Бара | ≡ <mark>=</mark> ⊡<br>≡ = ख• •<br>≢ ⊗••<br>внивание Б | Общий      | • 000<br>Стили<br>• | Навить<br>Навить<br>Н | Σ ▼ Я<br>↓<br>Сортир<br>и филь<br>Редакт | овка Найтии<br>порт выделить<br>ирование | +        |
| A1                         | <del>-</del> (0                                 | f <sub>x</sub>                   |                                                       |            |                     |                                                                                                    |                                          |                                          | ~        |
| A A                        | B C                                             | D                                | E                                                     | F          | G                   | H I                                                                                                    | J                                        | K                                        |          |
| 3                          | 1,60<br>2,00                                    |                                  |                                                       |            |                     |                                                                                                    |                                          |                                          | _        |
| 5<br>6<br>7                | 3,00<br>4,14<br>5,00                            |                                  |                                                       |            |                     |                                                                                                    |                                          |                                          | _        |
| 8 9                        | 6,00                                            |                                  |                                                       |            |                     |                                                                                                    |                                          |                                          |          |
| 10<br>11<br>12             |                                                 |                                  |                                                       |            |                     |                                                                                                    |                                          |                                          | _        |
| 13<br>14                   |                                                 |                                  |                                                       |            |                     |                                                                                                    |                                          |                                          | _        |
| 15<br>16<br>17             |                                                 |                                  |                                                       |            |                     |                                                                                                    |                                          |                                          |          |
| 18<br>19                   |                                                 |                                  |                                                       |            |                     |                                                                                                    |                                          |                                          |          |
| 20<br>Н ◀ ▶ Ы Лист:        | 1 Данные /                                      | Расчеты 🏑 🐑                      |                                                       |            |                     |                                                                                                    |                                          |                                          | <b>•</b> |
| Готово                     |                                                 |                                  |                                                       |            |                     |                                                                                                    | 100% 🗩                                   |                                          | ) .:     |

Рис. 5. Размещение числовых данных на листе «Данные».

Размещение результатов вычислений на листе «Расчеты»

| X 🖬 🤊 - 🗠      | - 🔺 🗠      | -              | UP_ИНЖЭК     | OH.xls [Peж | им совмест         | имости] | - Mic | rosoft Ex | cel      |                     |           | x           |
|----------------|------------|----------------|--------------|-------------|--------------------|---------|-------|-----------|----------|---------------------|-----------|-------------|
| Файл Глави     | ная Во     | тавка Р        | разметка стр | аницы Ф     | Формулы            | Данны   | e     | Рецензир  | ование   | Вид                 | ∝ 🕜 🗆     | er 23       |
| 🖳 🔏            | Arial Cyr  | - 10           | - =          | = 😑 📑       | Общий              | -       | A     | ¦∺= Вст   | авить -  | Σ - Α               |           |             |
|                | жĸ         | Ч - А          | A ≣          |             | - 🕎 - %            | 6 000   |       | 📑 Уда     | лить 👻 🚦 | <b>₽</b> - <b>Я</b> | UN.       |             |
| т 💞            | ···· +     | 🏷 - <u>A</u> - |              | ₩~~         | ◆,0 ,00<br>,00 →,0 |         | *     | Φορ       | омат 👻 🔾 | 2 ти филь           | тр∗ выдел | ии<br>ить ∗ |
| Буфер обмена 🗔 | Ц          | Јрифт          | 🗟 Выра       | внивание    | ы Число            | - Fa    |       | Яче       | йки      | Редакт              | ирование  |             |
| E24            | -          | · (=           | $f_{\infty}$ |             |                    |         |       |           |          |                     |           | ~           |
| A              | В          | С              | D            | E           | F                  | G       |       | Н         | 1        | J                   | K         |             |
| 1              |            |                |              |             |                    |         |       |           |          |                     |           |             |
| 3              | Сумма=     | 15 74          |              |             |                    |         |       |           |          |                     |           |             |
| 4              | <i>c</i> , |                |              |             |                    |         |       |           |          |                     |           |             |
| 5              |            |                |              |             |                    |         |       |           |          |                     |           |             |
| 6              |            |                |              |             |                    |         |       |           |          |                     |           |             |
| 8              |            |                |              |             |                    |         |       |           |          |                     |           |             |
| 9              |            |                |              |             |                    |         |       |           |          |                     |           |             |
| 10             |            |                |              |             |                    |         |       |           |          |                     |           |             |
| 11             |            |                |              |             |                    |         |       |           |          |                     |           |             |
| 12             |            |                |              |             |                    |         |       |           |          |                     |           |             |
| 14             |            |                |              |             |                    |         |       |           |          |                     |           |             |
| 15             |            |                |              |             |                    |         |       |           |          |                     |           |             |
| 16             |            |                |              |             |                    |         |       |           |          |                     |           |             |
| 17             |            |                |              |             |                    |         |       |           |          |                     |           |             |
| 18             |            |                |              |             |                    |         |       |           |          |                     |           |             |
| 20             |            |                |              |             |                    |         |       |           |          |                     |           | -           |
| И • • • Лист   | 1 / Данн   | ные Расч       | іеты 🏾 🕲     |             |                    | 1       | ] 4 [ |           |          | 1                   |           | ▶           |
| Готово         |            |                |              |             |                    |         |       |           | □ □ 100  | % 😑 —               |           | +           |

Рис. 6. Результат выполнения

#### Сохранение информации во внешней памяти

Файл – совокупность данных, размещенных под одним именем во внешней памяти.

**MSOffice**– табличный процессор – **Excel** – основной объект размещения информации – **Лист** – связь с **VBA** с помощью специальных функций, например:

SetLD = Sheets("Данные"),

здесь LD – идентификатор листа Excelc именем "Данные".

#### Файлы последовательного доступа

Последовательный файл состоит из текстовых строк ASCIIформата. Любая информация считывается или сохраняется в текстовом виде построчно. Последовательные файлы могут обрабатываться любым текстовым редактором.

Способ открытия файла с последовательным доступом (для чтения, записи или добавления) задается при вызове оператора открытия файла:

Синтаксис: **Ореп**<*имяФайла*>**For**<*pежим*>**As**<*дескрипторФайла*>

Здесь:

*<имяФайла>* - имя открываемого файла; это либо строка символов, заключенная в кавычки, либо выражение, значением которого является строка символов, что определяет маршрут к открываемому файлу;

<режим> - это режим доступа, который может иметь значения:

<дескрипторФайла> - целое число, по которому идентифицируется открываемый файл.

# Параметры работы с файлами VBA

При открытии файлу ставится в соответствие канал с определенным номером. Допустимо использование номеров 1-511. **Input**(Ввод) - если файл открывается для чтения из него текстовых данных.

**Output**(Вывод) - если файл открывается для записи в него данных, начиная с первой позиции. Вся имеющаяся в нем прежняя информация будет стерта (потеряна в результате очистки).

**Append**(Дополнение) – при открытии файла запись в него данных выполняется не с первой, а с конечной позиции, при этом вся имевшаяся в нем прежняя информация будет сохранена.

Все открытые файлы закрываются оператором:

Синтаксис:

**Close**[списокДескрипторов]

*списокДескрипторов* - это записанные через запятую дескрипторы файлов, которые должны быть закрыты. При отсутствии этого параметра все открытые файлы будут закрыты по завершению программы.

#### Операторы обмена информацией с внешней памятью

Для записи информациив файл используются операторы: **Print** # дескрипторФайла, [СписокЗначений]

**Write**# дескрипторФайла, [СписокЗначений]

Здесь:

*СписокЗначений* - это записанные через разделитель значения (или выражения).

Оба оператора записывают данные в файл текстовыми строками. Текстовая строка - это последовательность символов, которая заканчивается символом перехода на новую текстовую строку или символом возврата каретки (десятичные коды 13 и 10). Текстовый файл представляет собой последовательность текстовых строк.

Логика работы операторов Write и Print различна.

Список значений просматривается последовательно, и элементы этого списка записываются в одну текстовую строку файла через запятую. Элементы типа String заключаются в кавычки. После записи последнего элемента записывается символ перехода на новую строку.

# Пример на использование оператора Write

Фрагмент программы записи в текстовый файл следующих строк : "Иванов И.И.", 2015 "Петров В.Р.", 2013 "Яблокова А.П.", 2012 "Кулиш С.П.", 2015 В каждой строке - фамилия и год рождения. **Private Sub Command** Click() Dim god As Integer, fio As String **Open** «дети.txt" ForOutputAs #1 **Fori** = 1 **To** 4 fio = InputBox("ФИО ребенка", "Создание файла") god = Val (InputBox(" Год рождения", "Создание файла")) Write #1, fio, god Next i Close #1 EndSub

# Пример на использование оператора Input

Public Sub ppp\_out()
Dim god As Integer, fio As String
 Open "student.txt" For Input As #1
For i = 1 To 4
 Input #1, fio, god
 MsgBox (" ФИО ребенка "&fio&" Год рождения "&god)
NextI
Close #1

# EndSub

# Пример решения задач с применением генератора случайных чисел

Rnd() - функция, выполняющая генерацию случайных чисел в пределах от 0 до 1.

Задача – разместить случайные значения на рабочем листе Excel. Случайные значения должны колебаться от 0 до 9.Сохранить значения с двумя знаками дробной части.

```
Public Sub Pr_random()
Dim L3 As Object
Dim i, j, k As Integer, v, a As Single
Dim S, B(5, 7) As Variant
Set L3 = Sheets(\ll \pi \pi \pi 3'')
'v - множитель для случайных чисел
v = 9
For i = 1 To 4
   For j = 1 To 3
B(i, j) = Rnd() * v
a = Round(B(i, j))
L3.Cells(i + 1, j + 1) = a
'MsgBox (" V=" & a)
Next
Next
End Sub
```

Результат формирования матрицы случайных чисел.

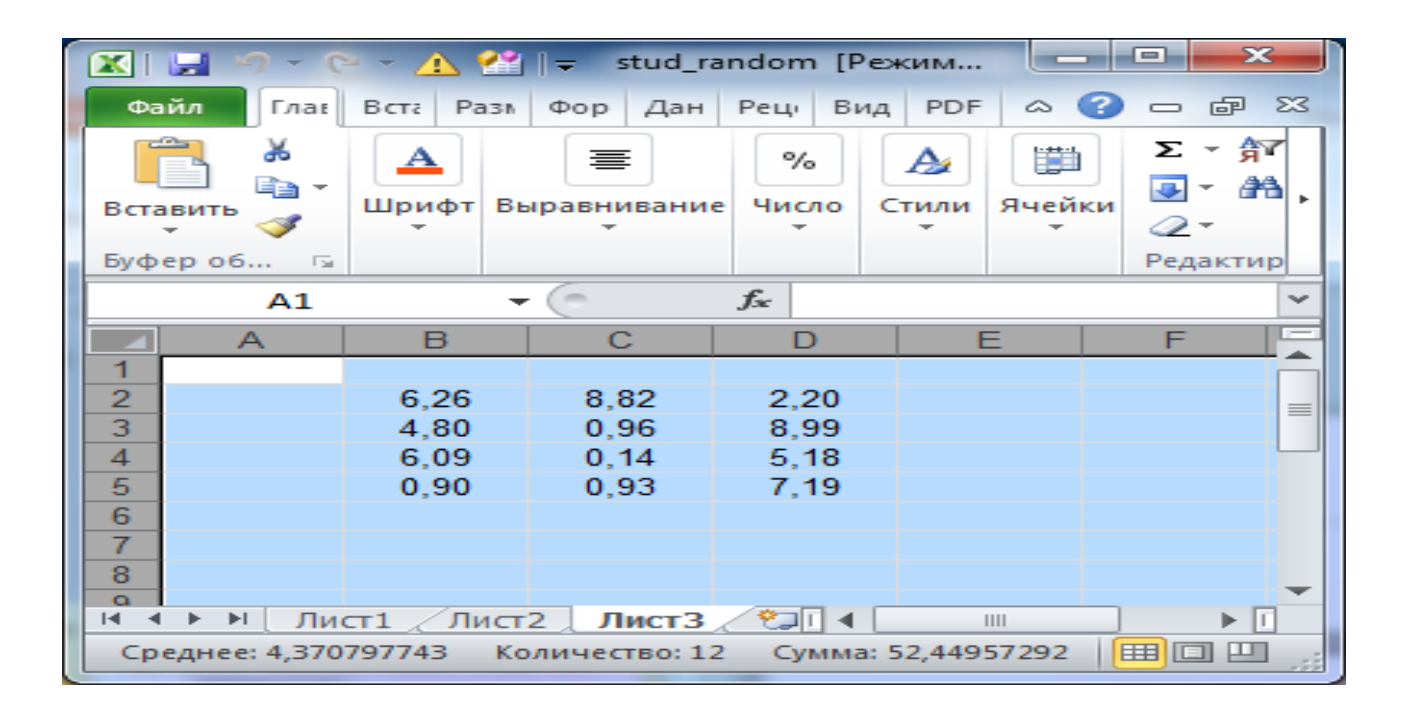

# Практическое задание 1

**Цель задания:** приобрести навыки по обработке однотипной информации, размещенной массивами данных в оперативной памяти.

#### Задача:

1. разместить данные на рабочем листеЕхсеl;

2. спроектировать интерфейс с помощью инструментария

#### ToolBox;

2. написать программный код на **VBA** по обработке данных;

3. проверить работоспособность программы.

#### Варианты для индивидуальной работы:

(вариант выбирается из двух пунктов по согласованию с преподавателем)

Размерность и расположение данных на листах **Excel**произвольно.

1. Выполнить выборку из двумерного массива:

1.1 отрицательных значений;

1.2 значений больше заданной константы, константа произвольная;

1.3 значений, размещенных в чётных столбцах;

1.4 всех значений в заданном интервале, границы произвольные.

1.5 положительных значений;

1.6 значений меньше заданной константы, константа произвольная;

- 1.7 значений, размещенных в нечётных столбцах;
- 1.8 значений, размещенных на главной диагонали;
- 1.9 значений, размещенных выше главной диагонали;
- 1.10значений, размещенных ниже главной диагонали.

# 2. Вычислить

2.1 количество значений больше заданной константы;

2.2 среднеарифметическое значений из выборки по п.1.4;

2.3 количество отрицательных значений из выборки по п.1.4;

2.4 количество значений меньше заданной константы;

- 2.5сумму положительных значений из выборки по п.1.4;
- 2.6сумму отрицательных значений из выборки по п.1.4;

2.7 количество значений больше заданной константы из выборки по п.1.4;

2.8 среднеарифметическое всех значений массива;

2.9 количество отрицательных значений из всего массива;

2.10 сумму положительных значений всего массива.

# Пример программного кода по практическому заданию1:

### Условие задачи:

1. Разместить массив числовых значений размерности 3 на 7 на Листе1.

2. Выполнить выборку положительных значений.

3. Разместить выборку положительных значений на Листе2.

4. Вычислить среднеарифметическое положительных значений.

**Dim**L1, L2**AsObject** - описательная конструкция объявляет рабочие листы **Excel**как объекты.

SetL1 = Sheets("Лист1") - исполнительная конструкция – функция Set устанавливает связь формального имени листа с фактическим (физическим).

L1.Cells(i + 2, j + 3) -уточненное имя ячейки листа **Excel**, где

- i + 2 номер строки листа **Excel**;
- j + 3 номер столбца листа **Excel**;
- і, ј текущие номера (счетчики).

#### Исходный текст программы

PublicSubprimer() Dim L1, L2 As Object

```
Dim i, j, k As Integer
Dim S, B(3, 7) As Variant
Set L1 = Sheets("Лист1") : Set L2 = Sheets("Лист2")
For i = 1 To 3
For j = 1 To 7
B(i, j) = L1.Cells(i + 2, j + 3)
Next i
Next i
S = 0: k = 0
For i = 1 To 3
For j = 1 To 7
If B(i, j) > 0 Then
         S = S + B(i, j)
        L2.Cells(7, k + 1) = B(i, j)
         k = k + 1
End If
Next j
Next i
MsgBox ("Среднеезн.=" &S / k& " K=" &k)
End Sub
```

Форму пользователя для обмена информацией (ввода и вывода данных) предлагается разработать самостоятельно, пользуясь теоретическими сведениями и конкретным примером, изложенным выше.

#### Практическое задание 2

Цель работы: закрепить практические навыки в реализации расчетных задач небольших по объему, но часто используемых в профессиональной деятельности на базе интегрированной среды **VBA**.

#### Задача:

Разработать форму пользователя и написатьпрограммный код на заданную тему по выбранному варианту.

С методиками расчета можно познакомиться в учебном пособии [3].

#### Варианты для индивидуальной работы:

2.1 Тема: расчет дохода по депозиту.

Определить сумму в конце срока, если простые проценты начисляютсяв конце каждого года и в конце каждого квартала. 2.2. Тема: *расчет кредита*.

Определить сумму долга с ежегодным начислением, с ежеквартальным начислением сложных процентов и с ежедневным начислением сложных процентов.

2.3. Тема: расчет эффективной ставки.

Определить эффективную ставку, если номинальная ставка R=25 % применяется ежемесячно.

2.4. Тема: расчетноминальной ставки.

Определить размер номинальной ставки при эффективной ставке R=28 %, если начисление процентов производится в конце каждого полугодия.

2.5. Тема: расчетразмера налога.

Определить размеры налога на проценты при начислении простых и сложных процентов при ставке налога R=5 %. 2.6. Тема: *расчет наращенной суммы с учетом инфляции*.

Определить сумму вклада и процентные деньги при начислении простых процентов со ставкой R=12 % годовых и наращенную сумму с учетом темпа инфляции h = 0,5 % в месяц. 2.7. Тема: *расчетнаращенной суммы ренты*.

Определитьнаращенную суммуренты за N лет, платежи поступают в конце каждого месяца (p = 12) равными долями, на которые начисляются ежеквартально (m = 4) сложные проценты R=12 % годовых.

2.8. Тема: расчет накопления запланированной суммы.

Определить величину ежемесячного платежа R при условии, что проценты начисляются в конце каждого месяца по сложной ставке в 12 % годовых и запланированной сумме S.

2.9. Тема: расчетежемесячного платежа **R** ренты.

Определить величину ежемесячного платежа *R*ренты, современная стоимость которой за 2 года составит 300 000. Проценты начисляются в конце каждого месяца по сложной ставке в 12 % годовых.

2.10. Тема: расчетцены облигации.

Определить цену облигации сроком гашения G=2 года при выплате по купону один раз в году. На рынке доходность на инвестиции с уровнем риска, соответствующим данной облигации, оценивается в S=15 %..

#### Пример программного кода по практическому заданию 2: Условие задачи:

Тема: расчет наращения вклада по процентной ставке.

Расчет суммы по обычной процентной ставке начисляется в зависимости от первоначального вклада.

Здесь следующие обозначения:

**Р** – первоначальная сумма, т. е. сумма денег, получаемых заемщиком,

і – процентная ставка за период (десятичная дробь),

*n* – срок ссуды (количество периодов начисления процентов),

S – наращенную сумму, т.е. сумму денег с процентами.

По истечении срока ссуды сумма будет равна

 $S = P \left( 1 + n \, i \right)$ 

Определить: квартальные, ежемесячные и годовые процентные ставки.

| Pa | счет суммы                           |
|----|--------------------------------------|
|    | Сумма кредита (руб)                  |
|    | Кредитный период (лет)               |
|    | Процентная ставка годовых (%)        |
|    |                                      |
|    | Вариант начисления сложных процентов |
|    | Сежегодное                           |
|    | С ежеквартальное                     |
|    | С ежедневное                         |
|    |                                      |
|    |                                      |
|    |                                      |
|    | Выполнить Завершить                  |
|    |                                      |
|    | Сумма долга                          |
|    |                                      |
|    |                                      |

Рис. 7. Проект формы пользовательского интерфейса.

#### Программный код по командной кнопке «Завершить»

Private Sub CommandButton2\_Click() Unload Me EndSub

Программный код по командной кнопке «Выполнить»

**PrivateSub**CommandButton1 Click() ' Условие проверки начисления **Dim** S As **Currency** Dim i, n, P As Long P = TextBox1.Value : n = TextBox2.Value : i = TextBox3.Value **If** OptionButton1.Value = **True Then**  $S = P * ((1 + i / 100) \land n)$  : TextBox5.Value = S Else **If** OptionButton2.Value = **True Then**  $S = P * ((1 + i / 400) \land (4 * n))$ : TextBox5.Value = S Else **If** OptionButton3.Value = **True Then**  $S = P * ((1 + i / 36500) \land (365 * n)) : TextBox5.Value = S$ Else: MsgBox(«Некорректный вариант начисления») **End If End If End If End Sub** 

# Проверка работоспособности программы

| асчет суммы                                                                                                    | ×                                                                                                    |
|----------------------------------------------------------------------------------------------------|----------------------------------------------------------------------------------------------------|
| Сумма кредита (руб)                                                                                                    | 1000                                                                                                    |
| Кредитный период (лет)                                                                                                    | 1                                                                                                    |
| Процентная ставка годовых (%)                                                                                                    | 12                                                                                                    |
| Вариант начисления сложных<br>процентов, где 1 - ежегодное<br>начисление, 2 -<br>ежеквартальное начисление,<br>3- ежедневное начисление | 3                                                                                                    |
| Выполнить За                                                                                                    | звершить                                                                                                    |
| Сумма долга                                                                                                    | 1127.4746                                                                                                    |
|                                                                                                    | Сумма кредита (руб)<br>Кредитный период (лет)<br>Процентная ставка годовых (%)<br>Вариант начисления сложных<br>процентов, где 1 - ежегодное<br>начисление, 2 -<br>ежеквартальное начисление,<br>3 - ежедневное начисление |

Рис. 8. Ежегодное начисление.

| Расчет суммы                                                                                                    |                                                                                                    |
|----------------------------------------------------------------------------------------------------|----------------------------------------------------------------------------------------------------|
| Сумма кредита (руб)                                                                                                    | 1000                                                                                                    |
| Кредитный период (лет)                                                                                                    | 1                                                                                                    |
| Процентная ставка годовых (%)                                                                                                    | 12                                                                                                    |
| Вариант начисления сложных<br>процентов, где 1 - ежегодное<br>начисление, 2 -<br>ежеквартальное начисление,<br>3- ежедневное начисление | 2                                                                                                    |
| Выполнить Зави                                                                                                    | ершить                                                                                                    |
| Сумма долга                                                                                                    | 1125.5088                                                                                                    |
|                                                                                                    | Расчет суммы Сумма кредита (руб) Кредитный период (лет) Процентная ставка годовых (%) Вариант начисления сложных процентов, где 1 - ежегодное начисление, 2 - ежеквартальное начисление, 3 - ежедневное начисление Выполнить Зав |

Рис. 9. Ежеквартальное начисление

| Расчет суммы                                                                                                    |         |
|----------------------------------------------------------------------------------------------------|---------|
| Сумма кредита (руб)                                                                                                    | 1000    |
| Кредитный период (лет)                                                                                                    | 1       |
| Процентная ставка годовых (%)                                                                                                    | 12      |
| Вариант начисления сложных<br>процентов, где 1 - ежегодное<br>начисление, 2 -<br>ежеквартальное начисление,<br>3- ежедневное начисление | 1       |
| Выполнить За                                                                                                    | вершить |
| Сумма долга                                                                                                    | 1120    |
|                                                                                                    |         |

Рис.10. Ежедневное начисление.

Результаты расчетов по разным методикам сравнить и выбрать наиболее подходящий вариант дохода. Результаты расчетов по разным методикам сравнить, проанализировать и выбрать наиболее подходящий вариант дохода. Из выполненной работы следует вывод - часто используемые расчетные небольшие задачи в автоматизированном режиме могут существенно упростить каждодневную профессиональную деятельность.

# Практическое задание 3

**Цель работы:** приобрестипрактические навыки в реализации задач по частичной автоматизации обработки информации с использованием средств интегрированной среды **VBA**.

#### Задача:

Разработать форму пользователя и написатьпрограммный код на заданную тему по выбранному варианту.

#### Варианты для индивидуальной работы:

#### Вариант 1

Создать Windows-приложение "Формирование программы строительно-монтажных работ". Предусмотреть:

1. Создание входных форм:

Смета работ (Код объекта, Наименование объекта, Код и Объем работы);

Справочник расценок (Код работы, Наименование работы, Расценка )

2. На основе входных данных построить выходной документ:

Стоимость работ (Код объекта, Итоговая стоимость работ).

3. Выполнить расчет итоговой стоимости работ по заданному Коду объекта.

#### Вариант 2

Создать Windows-приложение "Формирование счетов на оплату в автосервисе". Предусмотреть:

1. Создание входных форм:

Справочник видов работ (Код работы, Марка автомобиля, Наименование работы, Стоимость работы);

Заказы (Дата, Номер заказа, Клиент, Марка автомобиля, Код работы).

2. На основе входных данных построить выходной документ:

Счет (Код объекта, Итоговая стоимость работ).

3. Выполнить расчет стоимости заказа по заданному Номеру заказа.

#### Вариант 3

Создать Windows-приложение "Учет оплаты заказов". Предусмотреть:

1. Создание входных форм:

Справочник услуг (Код услуги, Наименование услуги, Стоимость услуги);

**Клиенты** (Код клиента, Наименование клиента, Адрес, Телефон).

2. На основе входных данных построить выходной документ:

Заказы (Номер заказа, Дата заказа, Код клиента, Код услуги, Стоимость услуги, Форма оплаты).

3. Выполнить расчет суммы оплаты заказов по заданной Форме оплаты.

#### Вариант 4

Создать Windows-приложение "Учет торговых заказов". Предусмотреть:

1. Создание входных форм:

Каталог товаров (Код товара, Наименование товара, Цена товара);

Клиенты (Код клиента, Наименование клиента, Адрес, Телефон).

2. На основе входных данных построить выходной документ:

Заказы (Номер заказа, Дата заказа, Код клиента, Код товара, Количествотовара).

3. Выполнить расчет стоимости заказа по заданному Номеру заказа.

#### Вариант 5

"Формирование Создать Windows-приложение реестразаказов ". Предусмотреть:

1. Создание входных форм:

услуг(Код Каталог услуги, Наименование услуги, Стоимость услуги);

Клиенты (Код клиента, ФИО клиента, Адрес, Телефон).

2. На основе входных данных построить выходной документ:

Заказы (Номер заказа, Дата заказа, Код клиента, Код услуги, Стоимость услуги).

3. Выполнить расчет общей стоимости заказа по заданному Номеру заказа.

#### Вариант 6

Создать Windows-приложение "Учет движения продукциина складе". Предусмотреть:

1. Создание входных форм:

Движение (Код продукции, Наименование, Остаток на начало);

поступление Накладные (Номер накладной. на Кол

продукции, Количество поступлений): Требования на выдачу (Номертребования, Код продукции, Количество выдано).

2. На основе входных данных построить выходной документ:

Учет остатков(Код продукции, Остаток на конец).

3. Выполнить расчет остатков на начало и конец срока по заданному Коду продукции.

#### Вариант 7

Создать Windows-приложение "*Расчет зарплаты к выдаче* работникам".

Предусмотреть:

1. Создание входных форм:

Справочник работников(Табельный номер, ФИО работника, Код отдела, Количество льгот);

Начисления (Табельный номер, начислено).

2. На основе входных данных построить выходной документ:

Удержания (Табельный номер, Удержания в ПФ, Удержания ПН).

3. Выполнить расчет зарплаты к выдаче по заданному Табельному номеру.

#### Вариант 8

Расчет удержаний с зарплаты

Создать Windows-приложение "Расчет удержаний с зарплаты". Предусмотреть:

1. Создание входных форм:

Справочник работников (Табельный номер, ФИО работника, Код отдела, Количество льгот);

Начисления (Табельный номер, начислено).

2. На основе входных данных построить выходной документ:

Удержания (Табельный номер, Удержания в ПФ, Удержания ПН).

3. Выполнить расчет общей суммы удержаний по заданному Табельному номеру.

#### Вариант 9

Создать Windows-приложение "Формирование плана выпуска продукции". Предусмотреть:

1. Создание входных форм:

Справочник продукции (Код, Наименование продукции, Цена сборки);

Справочник деталей (Код детали, Наименование, Цена);

Состав продукции (Код продукции, Код детали, Количество деталей в продукции).

2. На основе входных данных и планового количества продукции построить выходной документ:

**План выпуска продукции** (Код, Стоимость выпуска продукции).

3. Выполнить расчет Стоимости выпуска заданной продукции.

#### Вариант 10

Создать Windows-приложение "Учет выполнения работ в автосервисе". Предусмотреть:

1. Создание входных форм:

Справочник видов работ (Код работы, Марка автомобиля, Наименование работы, Код исполнителя);

Справочник исполнителей работ (Код исполнителя, ФИО);

Заказы (Дата, Номер заказа, ФИО клиента, Марка автомобиля, Наименование работы, Код исполнителя).

2. На основе входных данных и заданных Номеров заказа построить выходной документ:

Выполнение работ (Код исполнителя, Номер заказа, Марка автомобиля, Стоимость заказа).

3. Выполнить расчет стоимости заказа по заданному Номеру заказа.

#### Пример программного кода по практическому заданию 3:

**Условие задачи:** рассчитать за отработанное время зарплату работников - учесть разряд и коэффициент сложности.

Первая таблица содержит информацию о работающих (Табельный номер, Фамилия, Разряд);

Вторая - справочник по разрядам (Разряд, Оклад),

*Третья* - сведения о начислении зарплаты (Табельный номер, Фамилия, Коэффициент сложности - отработанное время, Начислено).

|   | Α         | В       | С      |
|---|-----------|---------|--------|
| 1 | Таб.номер | Фамилия | Разряд |
| 2 | 1111      | Иванов  | 12     |
| 3 | 1122      | Петров  | 15     |
| 4 | 1222      | Сидоров | 13     |

Рис.11. Информация о работающих сотрудниках.

|   | Α         | В       | С           | D         |
|---|-----------|---------|-------------|-----------|
| 1 | Таб.номер | Фамилия | Коэффициент | Начислено |
| 2 | 1111      | Иванов  | 5           | 600       |
| 3 | 1122      | Петров  | 8           | 720       |
| 4 | 1222      | Сидоров | 12          | 630       |
| 5 | 2222      | Марков  | 7           | 560       |

Рис. 12. Сведения о начислении зарплаты.

|   | Α      | В     |
|---|--------|-------|
| 1 | Разряд | Оклад |
| 2 | 10     | 400   |
| 3 | 11     | 500   |
| 4 | 12     | 600   |
| 5 | 13     | 700   |
| 6 | 14     | 800   |
| 7 | 15     | 900   |

Рис. 13. Информационный справочник о разрядах.

|              |                       | Lmod_VBA_Men  | u.xls [Режим совмес | тимости] - | Micro        | _ 0 <b>_</b> X |   |
|--------------|-----------------------|---------------|---------------------|------------|--------------|----------------|---|
| Главная      | Вставка Разметка стра | ани Формулы Д | анные Рецензирова   | ние Вид    | Надстройки   | 🔞 🗕 📼 🔅        | × |
|              | Arial Cyr 🔹 10 👻      |               | Общий -             |            | • Вставить • | Σ - Αγ-        |   |
|              | ЖКЧТАА                |               | - 9 - % 000         | 1          | 🗙 Удалить 👻  | 🛛 🗔 - 🙈 -      |   |
| Вставить     | A -                   |               | €,0,00              | Стили      | Формат -     |                |   |
| Буфер об 🖻   | Шрифт 🖓               | Выравнивание  | Б Число Б           | G          | Ячейки       | Редактиро.     |   |
| A1           |                       | <u></u>       |                     |            |              |                | ¥ |
| A            | B                     | С             | D                   | E          | F            | G              |   |
| 3            |                       |               | _                   |            |              |                |   |
| 4            | Подготовка данн       | hr            |                     |            |              |                |   |
| 5            | Расцет запилат        | hi l          |                     |            |              |                |   |
| 6            | 1 actem supretam      |               |                     |            |              |                |   |
| 0            |                       |               |                     |            |              |                |   |
| 9            |                       |               |                     |            |              |                |   |
| 10           |                       |               |                     |            |              |                |   |
| 11           |                       |               |                     |            |              |                |   |
| 12           |                       |               |                     |            |              |                |   |
| 13           |                       | 1             |                     |            |              |                |   |
| 14           | Выполнить ра          | счет          |                     |            |              |                |   |
| 15           |                       |               |                     |            |              |                | = |
| 16           |                       |               |                     |            |              |                |   |
| 17           |                       |               |                     |            |              |                |   |
| 19           |                       |               |                     |            |              |                |   |
| 20           |                       |               |                     |            |              |                |   |
| 21           |                       |               |                     |            |              |                |   |
| 22           | Vomering              |               |                     |            |              |                |   |
| 23           | коэффийцие            | a<br>umoe     |                     |            |              |                |   |
| 24           | слохности ра          | боты          |                     |            |              |                |   |
| 25           |                       |               |                     |            |              |                |   |
| 26           |                       |               |                     |            |              |                | - |
| И • • • Лист | 1 Лист2 Лист3         | Лист4 🖉 💭     |                     |            |              | ▶ [            |   |
| Готово       |                       |               |                     | <u> </u>   | 0            | •              |   |

Рис. 14. Командные кнопки управления.

| Главная              |                         |
|----------------------|-------------------------|
| Создать "Сведения"   | Продолжить "Сведения"   |
| Создать "Српавочник" | Продолжить "Српавочник" |
| Обработка            | а - Расчет              |
| Выхо                 | ъд                      |

Рис. 14. Главное меню вызывается по запуску командной кнопки «Подготовка данных. Расчет зарплаты».

| Сведения по коэффициенту | сложности |
|--------------------------|-----------|
| ФИО работника            | 1         |
| Коэффициент сложности    | -         |
| Выполнить                | Отменить  |

Рис. 15. Меню «Сведения по коэффициенту сложности» вызывается по запуску командной кнопки «Установка коэффициентов сложности работы».

*Текст программного модуля* - «Информация о работающих сотрудниках»

Первоначальное занесение данных

#### Private Sub cm\_1\_Click()

Sheets(2).Activate Range("A:D").Clear ActiveSheet.Cells(1, 1) = "Таб.номер" ActiveSheet.Cells(1, 2) = "Фамилия" ActiveSheet.Cells(1, 3) = "Разряд" Cells(1, 1).Activate Сведения.Show *End Sub* 

*Текст программного модуля* - «Информация о работающих сотрудниках»

Добавлениеданных

Private Sub CommandButton1\_Click() Sheets(2).Activate Сведения.Show EndSub

# *Текст программного модуля* - « Информационный справочник о разрядах»

Первоначальное занесение данных.

#### Private Sub cm\_2\_Click()

Sheets(3).Activate Range("A:B").Clear ActiveSheet.Cells(1, 1) = "Разряд" ActiveSheet.Cells(1, 2) = "Оклад" Cells(1, 1).Activate Справочник.Show *End Sub* 

Добавлениеданных.

Private Sub CommandButton2\_Click()

Sheets(3).Activate Справочник.Show End Sub

*Текст программного модуля* - *Запуск на расчет зарплаты* **Private Sub cm\_3\_Click()** Calculation **End Sub** 

Возврат в главное меню или отмена

Private Sub cm\_4\_Click() End End Sub

Текст программного модуля - «Сведения о начислении

зарплаты»

Sub Calculation() Dim v As Integer Sheets(4).Activate Range("A:D").Clear ActiveSheet.Cells(1, 1) = "Таб. номер"

```
ActiveSheet.Cells(1, 2) = "Фамилия"
ActiveSheet.Cells(1, 3) = "Коэффициент"
ActiveSheet.Cells(1, 4) = "Начислено"
i = 2: J = 2
Do While Sheets(2).Cells(J, 1) <> ""
ActiveSheet.Cells(i, 1) = Sheets(2).Cells(J, 1)
ActiveSheet.Cells(i, 2) = Sheets(2).Cells(J, 2)
v = InputBox("Ввод значения коэффициента")
ActiveSheet.Cells(i, 3) = v
k = 2
Do While Sheets(3).Cells(k, 1) <> ""
If Sheets(2).Cells(J, 3) = Sheets(3).Cells(k, 1) Then
ok = Sheets(3).Cells(k, 2)
End If
k = k + 1
Loop
ActiveSheet.Cells(i, 4) = ActiveSheet.Cells(i, 3) * ok
J = J + 1
i = i + 1
Loop
End Sub
```

Выполнение расчета зарплаты возможно после установки сложности исполняемых работ.

#### Проверка работоспособности программы

Тестовый пример – результат выполнения.

| Таб.номер | Фамилия  | Коэффициент | Начислено |
|-----------|----------|-------------|-----------|
| 112       | Демин    | 11          | 9900      |
| 115       | Ванин    | 3           | 2700      |
| 116       | Попов    | 3           | 1800      |
| 125       | Антонов  | 4           | 2800      |
| 121       | Фролов   | 8           | 4800      |
| 204       | Носов    | 5           | 2500      |
| 209       | Воронов  | 6           | 3000      |
| 210       | Сафронов | 9           | 4500      |
| 211       | Иванов   | 6           | 6000      |
| 215       | Яковлев  | 7           | 6300      |

# Лист 4. Состояние после выполнения

| Таб.номер | Фамилия  | Разряд | Коэффициент |
|-----------|----------|--------|-------------|
| 112       | Демин    | 10     | 11          |
| 115       | Ванин    | 10     | 3           |
| 116       | Попов    | 11     | 3           |
| 125       | Антонов  | 9      | 4           |
| 121       | Фролов   | 11     | 8           |
| 204       | Носов    | 7      | 5           |
| 209       | Воронов  | 7      | 6           |
| 210       | Сафронов | 7      | 9           |
| 211       | Иванов   | 8      | 6           |
| 215       | Яковлев  | 12     | 7           |

#### Лист 2. Состояние после выполнения

| Разряд | Оклад |
|--------|-------|
| 4      | 100   |
| 11     | 600   |
| 10     | 900   |
| 9      | 700   |
| 7      | 500   |
| 8      | 1000  |
| 2      | 100   |
| 3      | 200   |
| 5      | 300   |
| 6      | 400   |
| 12     | 900   |

# Лист 3. Состояние после выполнения

Расчетные формулы условны. В данном примере показаны возможности интегрированной среды VBA для реализации подобных задач.

#### Библиографический список

1. Рачева, Н.В., Сибирев В.Н.: Алгоритмирование и программирование:учебно-методический комплекс / сост. Н.В.Рачева, В.Н.Сибирев. – СПб.: Изд-во СЗТУ, 2009. – 81 с.

2. Якушева, Н.М. Введение в программирование на языке VisualBasic.NET:

учебное пособие. – М.: Финансы и статистика, 2006. – 320 с.

3. Боброва, Л.В.: Финансовая математика: учебное пособие/ Л.В. Боброва, Ю.С. Романова, Е.А. Рыбакова – СПб.: НОИ, 2015. -51 с.

# СОДЕРЖАНИЕ

| 1. Теоретические сведения  | 3  |
|----------------------------|----|
| 2. Практическое задание 1  | 14 |
| 3. Практическое задание 2  | 16 |
| 4. Практическое задание 3  | 21 |
| 5.Библиографический список |    |